| MOTP 多組載具 <mark>維護</mark>  |                                         |
|----------------------------|-----------------------------------------|
| Hobile One Time Password + | MOTP APP 註冊完成後,請於 MOTP APP 維護載具名稱,步驟如下: |
| 1 載具:                      | ① 按下「載具」                                |
| K MODIFIC Password         |                                         |
| 載具管理                       |                                         |
|                            | 2) 按下筆形圖示                               |
| 請輸入新的主機名稱                  |                                         |
| 3 ▲教授 ← 輸入欲呈現載具名稱          | ③ 輸入欲呈現載具名稱。例:A教授                       |
| 取消 4 確定                    | ④ 按下「確定」完成                              |
| Hobile One Time Password + |                                         |
| 5 載具: A 教授 ✔               | 5 MOTP APP 呈現修改後載具名稱                    |
|                            |                                         |

## MOTP 多組載具登入

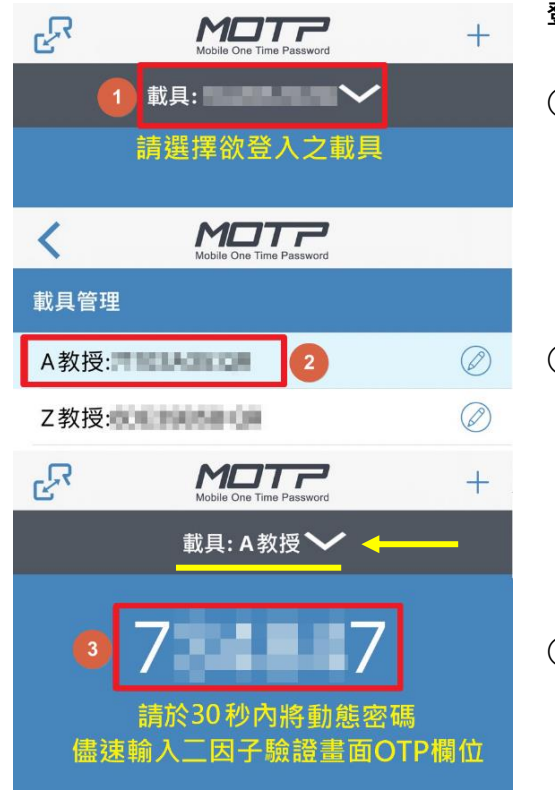

登入 A 教授學術網進行二因子驗證時,請開啟手機上 MOTP APP

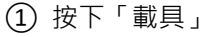

② 選擇欲登入之載具。例:A 教授

③ 於網頁上二因子驗證畫面,輸入該載具呈現之 OTP 動態密碼。